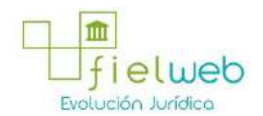

Edición Especial No.183, 9 de Octubre 2014

Última Reforma:

### Registro Oficial Edición Especial No. 183, 9 de Octubre del 2014

#### Resolución

### Servicio Nacional de Aduana del Ecuador

SENAE-DGN-2013-0330-RE: **Título**: Se expide los procedimientos documentados denominados:

SENAE-ISEE-3-2-001-V1: **Título**: Instructivo de sistema para cambiar el correo electrónico en el sistema ECUAPASS.

SENAE-ISEE-2-3-021-V2: Título: Instructivo para el uso del sistema IIE - Informe de ingreso de mercancía (exportación). Derogada por: Resolución SENAE-DGN-2014-0122-RE (R.O.E.E. 266, 10-II-2015).

SENAE-ISEE-2-3-047-V1: **Título**: Instructivo para el uso del sistema registro de consignación.

SENAE-ISEE-2-3-050-V1: Título: Instructivo para el uso del sistema consulta de solicitud de salida de contenedor vacío.

SENAE-ISEE-2-3-051-V1: Título: Instructivo para el uso del sistema administración de compañías de courier

SENAE-ISEE-2-3-052-V1: **Título**: Instructivo para el uso del sistema registro de solicitud de abandono expreso.

SENAE-ISEE-2-3-053-V1: Título: Instructivo para el uso del sistema consulta de decomiso administrativo (publicación).

SENAE-ISEE-2-3-054-V1: **Título**: Instructivo para el uso del sistema solicitud de registro de participante en subasta.

SENAE-ISEE-2-3-055-V1: Título: Instructivo para el uso del sistema oferta en línea de subasta.

SENAE-ISEE-2-3-056-V1: **Título**: Instructivo para el uso del sistema consulta de resultado de subasta.

SENAE-ISEE-2-3-057-V1: Título: Instructivo para el uso del sistema consulta de información de subasta.

SENAE-ISEE-2-3-058-V1: **Título**: Instructivo para el uso del sistema consulta de mercancía de donación.

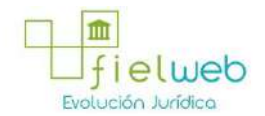

SENAE-ISEE-2-3-059-V1: **Título:** Instructivo para el uso del sistema registro de informe de peritaje.

SENAE-ISEE-2-3-060-V1: Título: Instructivo para el uso del sistema solicitud de participante para adjudicación gratuita.

SENAE-ISEE-2-3-061-V1: Título: Instructivo para el uso del sistema registro de solicitud de adjudicación gratuita.

SENAE-ISEE-2-3-062-V1: Título: Instructivo para el uso del sistema consulta de resultado de adjudicación gratuita.

SENAE-ISEE-2-3-063-V1: Título: Instructivo para el uso del sistema solicitud de destrucción - importador.

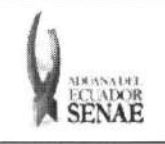

INSTRUCTIVO PARA EL USO DEL SISTEMA CONSULTA DE INFORMACIÓN DE SUBASTA Código: SENAE-ISEE-2-3-057 Versión: 1 Fecha: Ago/2013 Página 1 de 9

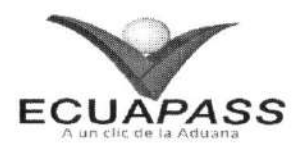

# SENAE-ISEE-2-3-057-V1

# INSTRUCTIVO PARA EL USO DEL SISTEMA CONSULTA DE INFORMACIÓN DE SUBASTA

AGOSTO 2013

| Elaborado                                                                                                    | Revisado                                                                                                    | Aprobado                                                                          |               |
|----------------------------------------------------------------------------------------------------|----------------------------------------------------------------------------------------------------|-----------------------------------------------------------------------------------|---------------|
| Analista de Mejora Ontinua y Normativa                                                                                 | Jefe de Calidad y Mejora Continua                                                                                     | Director de Mejora Commu                                                          | ı y Normativa |
| EL SERVICIO NACIONAL DE ADUANA DEL ECUA<br>SER USADO PARA OTRO PROPÓSITO DISTINTO /<br>CONTROLADAS, VERIFICAR SU VIGEN | DOR SE RESERVA EL DERECHO DE ESTE DO<br>AL PREVISTO: DOCUMENTOS IMPRESOS O FOI<br>CIA COMPARANDO CON EL DOCUMENTO PUI | 'UMENT'O, EL CUAL NO DEBE<br>'OCOPIADOS SON <b>COPIAS NO</b><br>BLICADO EN LA WEB | ECUAPASS      |

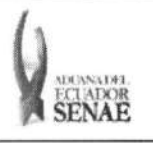

### INSTRUCTIVO PARA EL USO DEL SISTEMA CONSULTA DE INFORMACIÓN DE SUBASTA

Código: SENAE-ISEE-2-3-057 Versión: 1 Fecha: Ago/2013 Página 2 de 9

# HOJA DE RESUMEN

# Descripción del documento:

Instructivo para el Uso del Sistema, opción Consulta de Información de Subasta.

### Objetivo:

Describir en forma secuencial las tareas para agilitar la consulta de información de la subasta a través del portal externo denominado Ecuapass, opción Consulta de Información de Subasta.

| Elaboración /                                        | Revisión / Aprobació                          | 5n:                                                                         |                           |
|------------------------------------------------------|-----------------------------------------------|-----------------------------------------------------------------------------|---------------------------|
| Nombre / Car                                         | go / Firma / Fecha                            | Área                                                                        | Acción                    |
| Ing. Patricia Coronsido I<br>Analista de Mejora Cont | 22/08/2013.<br>Dominguez<br>tinua y Normativa | Dirección Nacional de Mejora<br>Continua y Tecnologías de la<br>Información | Elaboración               |
| Ing. Alberto Galarza He<br>Jefe de Calidad y Mejor   | Damy<br>mández<br>a Continua 22/08/2013       | Dirección Nacional de Mejora<br>Continua y Tecnologías de la<br>Información | Revisión                  |
| Ing. Jav er Morales Vék<br>Director de Mejora Com    | L V .<br>sz 26.08.2013<br>tinua y Normativa   | Dirección Nacional de Mejora<br>Continua y Tecnologías de la<br>Información | Aprobación                |
| Actua                                                | lizaciones / Revisior                         | nes / Modificaciones:                                                       |                           |
| Versión                                              | Fecha                                         | Razón                                                                       | Responsable               |
| 1                                                    | Agosto 2013                                   | Versión Inicial                                                             | Ing. Patricia Coronado D. |

| Elaborado                                                                                                    | Revisado                                                                                                    | Aprobado                                                                |
|----------------------------------------------------------------------------------------------------|----------------------------------------------------------------------------------------------------|-------------------------------------------------------------------------|
| Analista de Mejora Kontinua y Normativa                                                                                 | Jefe de Califad y Mejora Continua                                                                                   | Director de Mejora Opatinua y Normativa                                 |
| EL SERVICIO NACIONAL DE ADUANA DEL ECUA<br>SER USADO PARA OTRO PROPÓSITO DISTINTO A<br>CONTROLADAS, VERIFICAR SU VIGENO | DOR SE RESERVA EL DERECHO DE ESTE DO<br>L PREVISTO. DOCUMENTOS IMPRESOS O FOT<br>TA COMPARANDO CON EL DOCUMENTO PUI | UMENTO, EL CUAL NO DEBE<br>OCOPIADOS SON COPIAS NO<br>BLICADO EN LA WEB |

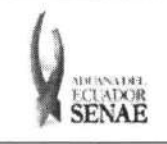

Código: SENAE-ISEE-2-3-057 Versión: 1 Fecha: Ago/2013 Página 3 de 9

# ÍNDICE

| 1. | OBJETIVO4                  |
|----|----------------------------|
| 2. | ALCANCE                    |
| 3. | RESPONSABILIDAD4           |
| 4. | CONSIDERACIONES GENERALES4 |
| 5. | PROCEDIMIENTO4             |
| 6. | ANEXOS                     |

| Elaborado                                                                                                    | Revisado                                                                                                    | Aprobado                                                                        |               |
|----------------------------------------------------------------------------------------------------|----------------------------------------------------------------------------------------------------|---------------------------------------------------------------------------------|---------------|
| Analista de Mejora Continua y Normativa                                                                                 | Jefe de Calidad y Mejora Continua                                                                                    | Director de Mejora Continua                                                     | ı y Normativa |
| EL SERVICIO NACIONAL DE ADUANA DEL ECUA<br>SER USADO PARA OTRO PROPÓSITO DISTINTO A<br>CONTROLADAS, VERIFICAR SU VIGENO | DOR SE RESERVA EL DERECHO DE ESTE DOG<br>L PREVISTO. DOCUMENTOS IMPRESOS O FOT<br>TA COMPARANDO CON EL DOCUMENTO PUI | CUMENTO, EL CUAL NO DEBE<br>OCOPIADOS SON <b>COPIAS NO</b><br>BLICADO EN LA WEB | ECUAPASS      |

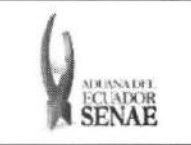

# 1. OBJETIVO

Describir en forma secuencial las tareas para agilitar la consulta de información de la subasta a través del portal externo denominado Ecuapass, opción Consulta de Información de Subasta.

# 2. ALCANCE

Está dirigido a los usuarios de portal.

# 3. RESPONSABILIDAD

- **3.1.** La aplicación, cumplimiento y realización de lo descrito en el presente documento, es responsabilidad de los usuarios de portal.
- **3.2.** La realización de mejoramiento, cambios solicitados y gestionados por los distritos, le corresponde a la Dirección Nacional de Mejora Continua y Tecnologías de la Información para su aprobación y difusión.

# 4. CONSIDERACIONES GENERALES

4.1. Con el objeto de que se apliquen los términos de manera correcta, se entiende lo siguiente:

4.1.1. Usuario: Usuarios del portal.

4.2. Para efecto de funcionalidad, se deben considerar los siguientes criterios:

4.2.1. Puede realizar la consulta de todos los lotes como publicada, en proceso, finalizada.

# 5. PROCEDIMIENTO

- **5.1.** Acceda al navegador de Internet, registre la dirección <u>https://portal.aduana.gob.ec/</u>, visualice el portal externo Ecuapass e ingrese con su usuario y contraseña.
- **5.2.** Seleccione el menú principal "Trámites operativos", sub-menú "Elaboración de e-Doc. Operativo" y luego haga clic en "Formulario de solicitud categoría".

| Elaborado                                                                                                    | Revisado                                                                                                    | Aprobado                                                               |
|----------------------------------------------------------------------------------------------------|----------------------------------------------------------------------------------------------------|------------------------------------------------------------------------|
| Analista de Mejora Continua y Normativa                                                                             | Jefe de Calidad y Mejora Continua                                                                                        | Director de Mejora Continua y Normativa                                |
| EL SERVICIO NACIONAL DE ADUANA DEL ECU<br>SER USADO PARA OTRO PROPÓSITO DISTINTO<br>CONTROLADAS, VERIFICAR SU VIGEN | ADOR SE RESERVA EL DERECHO DE ESTE DOC<br>AL PREVISTO. DOCUMENTOS IMPRESOS O FOT<br>ICIA COMPARANDO CON EL DOCUMENTO PUB | UMENTO, EL CUAL NO DEBE<br>OCOPIADOS SON COPIAS NO<br>LICADO EN LA WEB |

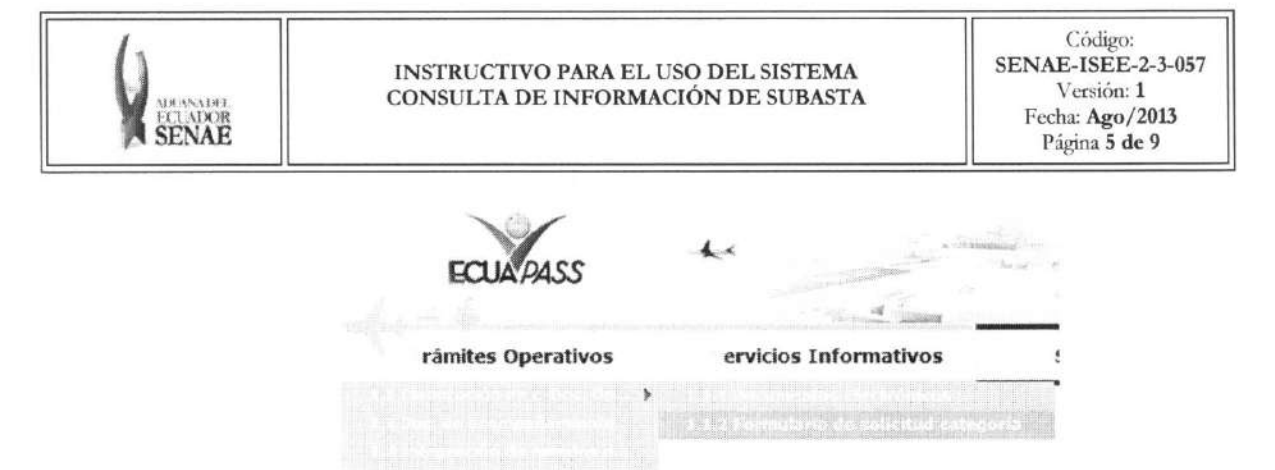

**5.3.** En el detalle de la opción se presentan 2 pestañas que incluyen los documentos electrónicos. Se procede a dar clic en la pestaña **"Cargas"**.

Formulario de solicitud categoria

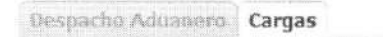

5.4. Los formularios de solicitud categoría que se presentan se encuentran categorizados como "Importación" y "Exportación", para lo cual el usuario seleccionará en la sección de "Importación" el formulario electrónico <u>"Consulta de Información de Subasta".</u>

Formulario de solicitud categoria

| Despacho Aduanero Cargas                                            |             |
|---------------------------------------------------------------------|-------------|
| Importación                                                         |             |
| Régistro y Consulta de Declaración Aduanera Simplificada-Transbordo | Seleccionar |
| Solicitud de Corrección de DAS-TR                                   | Seleccionar |
| Registro de Medio de Transporte                                     | Seleccionar |
| Registro de Re-estiba de Nedio                                      | Seleccionar |
| Solicitud de Guia de Distribución                                   | Seleccionar |
| Solicitud de Re-Estiba de Unidad de Carga                           | Seleccionar |
| Registro y Consulta de Naterial de Uso Emergente                    | Seleccionar |
| Registro y consulta de ingreso para courier                         | Seleccionar |
| Solicitud de Salida de Contenedor Vaclo                             | Seleccionar |
| Registro de Informe de Regalia                                      | Seleccionar |
| Registro de Consignación                                            | Saleccionar |
| Consulta de Solicitud de Salida de Contenedor Vacío                 | Seleccionar |
| Administración de compañías de courier                              | Seleccionar |
| Registro de Solicitud de Abandono Expreso                           | Seleccionar |
| Cunsulta de Decomiso Administrativo(Publicación)                    | Seleccionar |
| Solicitud de Registro de Participante en Subasta                    | Seleccionar |
| Registro de Participante de Lote de Subasta                         | Seleccionar |
| Oferta en Linea de Subasta                                          | Seleccionar |
| Consulta de Resultado de Subesta                                    | Seleccionar |
| Consulta de Información de Subasta                                  | Seleccionar |

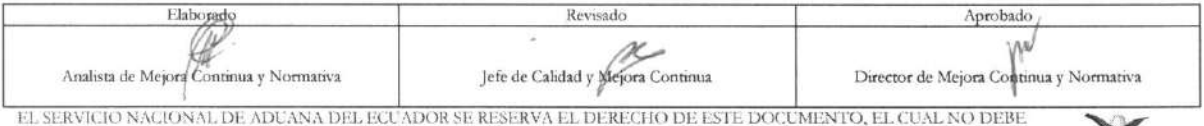

EL SERVILIO NACIONAL DE ADUANA DEL ECUADOR SE RESERVA EL DERECHO DE ESTE DOCUMENTO, EL CUAL NO DEBE SER USADO PARA OTRO PROPÓSITO DISTINTO AL PREVISTO. DOCUMENTOS IMPRESOS O FOTOCOPIADOS SON COPIAS NO CONTROLADAS, VERIFICAR SU VIGENCIA COMPARANDO CON EL DOCUMENTO PUBLICADO EN LA WEB

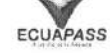

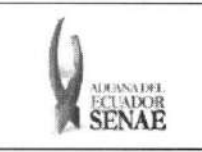

5.5. Debe seleccionar los siguientes criterios de búsqueda para consultar la información de subasta.

### Consulta de Informacion de Subasta

| Número de Lote de Subasta |             |   |   | Fecha y Hora de Públicaciór 👻 | Hoy 💌 | 05/09/2012 |   | 05/09/2012 | 1   |
|---------------------------|-------------|---|---|-------------------------------|-------|------------|---|------------|-----|
| Distrito                  | Selección-+ |   | • |                               |       |            |   |            |     |
| Depósito                  | Todo        | • |   |                               |       |            | 0 | Consultar  | Q.1 |

- Número de Lote de Subasta:
  - Código de Distrito (3) + año(4) + mes(2) + número secuencial (5)
- Fecha y Hora de Públicación: dd/mm/aaaa ~ dd/mm/aaaa. Seleccionar la fecha y hora de publicación.

| Fecha y Hora de Públicaciór 👻 | Todo- 🕶 |  |  |
|-------------------------------|---------|--|--|
|-------------------------------|---------|--|--|

- Fecha y Hora de Publicación
- Fecha Para Reconocimiento de Mercancía
- Plazo de Inscripción
- Fecha y Hora de Inicio
- Fecha y Hora de Finalizacion
- Distrito: Distrito que registró el lote de subasta
  - Guayaquil Aéreo
  - · Guayaquil Marítimo
  - Manta
  - Esmeraldas
  - Quito
  - Puerto Bolívar
  - Tulcán
  - Huaquillas
  - Cuenca
  - Loja Macara
  - Gerencia General
- Depósito: Introducir el criterio de búsqueda de depósito donde se encuentra la mercancía.

Depósito BODEGA DE ADUANA - --Todo--

Si es depósito temporal aparece la lista de depósitos temporales; si es bodega de aduana, aparece la lista de bodegas de aduana.

- Bodega de Aduana
- Deposito Temporal
- 5.6. Se presenta el siguiente resultado al dar clic en el botón Consultar.<sup>D</sup> luego de ingresar los criterios de búsqueda.

| Elaborado                                                                                                    | Revisado                                                                                                    | Aprobado                                                                       | 6         |
|----------------------------------------------------------------------------------------------------|----------------------------------------------------------------------------------------------------|--------------------------------------------------------------------------------|-----------|
| Analista de Mejora Continua y Normativa                                                                                | Jefe de Calidad y Mejora Continua                                                                                     | Director de Mejora Opntinua y                                                  | Normativa |
| EL SERVICIO NACIONAL DE ADUANA DEL ECUA<br>SER USADO PARA OTRO PROPÓSITO DISTINTO A<br>CONTROLADAS, VERIFICAR SU VIGEN | NOR SE RESERVA EL DERECHO DE ESTE DO<br>AL PREVISTO. DOCUMENTOS IMPRESOS O FOI<br>CIA COMPARANDO CON EL DOCUMENTO PUI | umento, el cual no debe<br>ocopiados son <b>copias no</b><br>slicado en la web | ECUAPASS  |

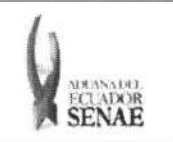

### INSTRUCTIVO PARA EL USO DEL SISTEMA CONSULTA DE INFORMACIÓN DE SUBASTA

\*

ECUAPASS

| lines. | diam'r. | 1.15 |
|--------|---------|------|
| e 51   | 1119130 | 13.1 |

4

| est | litado : 0                   |                      |                        |                                 |                         |                          |          | ~ |
|-----|------------------------------|----------------------|------------------------|---------------------------------|-------------------------|--------------------------|----------|---|
|     | Número de Lote de<br>Subasta | Estado de<br>Subasta | Fecha y Hora de Inicio | Fecha y Hora de<br>Finalización | Valor de<br>Inscripción | Valor Base de<br>Subasta | Depósito |   |

|   | Numero   | de | Lote | de | Subasta |
|---|----------|----|------|----|---------|
| - | TARTICIO | 44 | LOW  | uc | oubasta |

- Estado de Subasta: Estado de subasta.
  - Adjudicada
  - Finalizada
  - Sin mínimo De Participantes
  - Sin oferta
  - Nuevo adjudicatario
  - Oferta en Línea
  - Publicada
  - Registrado
  - · Sin Adjudicación
  - Suspendida
- Fecha y Hora de Inicio
- Fecha y Hora de Finalizacion
- Valor de Inscripción: Valor de inscripción de subasta (Salario básico unificado 10%)
- Valor Base de Subasta: Valor base de subasta
- Deposito: Depósito donde almacena la mercancía
- Distrito: Distrito de registro

5.7. Se presenta la información detallada de lote de subasta correspondiente al seleccionar la lista de solicitud de inscripción de subasta.

| Número de Lote de Subasta      |   | Feche y Hora de Públicación  |              |
|--------------------------------|---|------------------------------|--------------|
| Fecha Para Reconocimiento de T | 1 | Piezo de Inscripción         | 1 (2 AM ) PM |
| Fecha y Hora de tricio         |   | Fecha y Hora de Finalización | H CANOPH     |
| Tipo de Depósito               |   | Depósito                     |              |
| Valor de Enscripción           | 0 | Valor de Avalúo              | Ō            |
| Valor Base Inicial             | 0 | Valor Base de Subasta        | 0            |

| Elaborado                               | Revisado                               | Aprobado                                |
|-----------------------------------------|----------------------------------------|-----------------------------------------|
| Analista de Mejora Continua y Normativa | Jefe de Calidad y Viejora Continua     | Director de Mejora Continua y Normativa |
| EL SERVICIO NACIONAL DE ADUANA DEL ECU  | ADOR SE RESERVA EL DERECHO DE ESTE DOG | CUMENTO, EL CUAL NO DEBE                |

SER USADO PARA OTRO PROPÓSITO DISTINTO AL PREVISTO. DOCUMENTOS IMPRESOS O FOTOCOPIADOS SON **COPIAS** NO CONTROLADAS, VERIFICAR SU VIGENCIA COMPARANDO CON EL DOCUMENTO PUBLICADO EN LA WEB

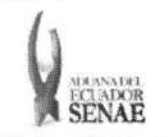

- Numero de Lote de Subasta
- Fecha y Hora de Publicacion: dd/mm/aaaa hh/mm am o pm
- Fecha Para Reconocimiento de Mercancia: dd/mm/aaaa
- Plazo de Inscripcion: dd/mm/aaaa hh/mm am o pm
- Fecha y Hora de Inicio: dd/mm/aaaa hh/mm am o pm
- Fecha y Hora de Finalizacion: dd/mm/aaaa hh/mm am o pm
- Tipo de Deposito
- Deposito
- Valor de Inscripción: Valor de inscripción de subasta (Salario básico unificado 10%)
- Valor de Avalúo: Valor de avalúo de mercancía de subasta.
- Valor Base Inicial: Valor base inicial (10% de Valor Base Inicial)
- Valor Base de Subasta: Valor base de subasta (60% de valor de avalúo)
- **5.8.** Se presenta el detalle de mercancía de lote correspondiente al hacer clic en el lote de subasta desde la lista de lotes de subasta.

| Listado de Bienes de Lote                    | de Subasta                  |                                                                                                    |                      |              |                            |                           |
|----------------------------------------------|-----------------------------|----------------------------------------------------------------------------------------------------|----------------------|--------------|----------------------------|---------------------------|
| Resultado i O                                |                             |                                                                                                    |                      |              |                            | ~                         |
| Número de<br>Identificación                  | Descripción de<br>Mercancia | Cantidad                                                                                                    | Peso                 | Avalúo       | Estado de Las<br>Mercancía | Condición de<br>Mercancía |
|                                              |                             |                                                                                                    |                      |              |                            |                           |
|                                              |                             |                                                                                                    |                      |              |                            |                           |
|                                              |                             |                                                                                                    |                      |              |                            |                           |
|                                              |                             |                                                                                                    |                      |              |                            |                           |
|                                              |                             |                                                                                                    |                      |              |                            |                           |
|                                              |                             |                                                                                                    |                      |              |                            | ~                         |
| Número de Identificación                     |                             |                                                                                                    |                      |              |                            |                           |
| Descripción de Mercancia                     |                             | reason in the second second second second second second second second second second second second second second |                      |              |                            |                           |
|                                              |                             |                                                                                                    |                      |              |                            |                           |
| Cantidad                                     |                             |                                                                                                    | Paso                 |              | 1                          |                           |
| Cantidad<br>Avaluo                           |                             |                                                                                                    | Peso<br>Estado de Lo | is Mercancia | Selección                  |                           |
| Cantidad<br>Avaluo<br>Condición de Mercandia | Selección                   |                                                                                                    | Peso<br>Estado de La | as Mercancia | Selección                  |                           |

- Número de Identificación: Número de identificación de mercancía
  - Código de distrito(3) + ano(4) + mes(2) + día(2) número secuencial (5)
- Descripción de Mercancía
- Cantidad
- Peso
- Avalúo: Avalúo de mercancía
- Estado de las Mercancía:
  - Bueno
  - Malo
  - Regular
- Condición de Mercancía:
  - Nuevo

| Elaborado                                                                                                    | Revisado                                                                                                    | Aprobado                                                                         |             |
|----------------------------------------------------------------------------------------------------|----------------------------------------------------------------------------------------------------|----------------------------------------------------------------------------------|-------------|
| Analista de Mejora/Continua y Normativa                                                                                | Jefe de Calidad y Mejora Continua                                                                                    | Director de Mejora Continua                                                      | y Normativa |
| EL SERVICIO NACIONAL DE ADUANA DEL ECUA<br>SER USADO PARA OTRO PROPÓSITO DISTINTO A<br>CONTROLADAS, VERIFICAR SU VIGEN | DOR SE RESERVA EL DERECHO DE ESTE DO<br>L PREVISTO, DOCUMENTOS IMPRESOS O FOT<br>CIA COMPARANDO CON EL DOCUMENTO PUI | CUMENTO, EL CUAL NO DEBE<br>TOCOPIADOS SON <u>COPIAS NO</u><br>BLICADO EN LA WEB | ECUAPASS    |

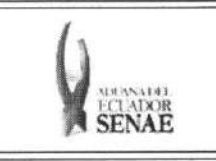

Descargar

- Usado
- Subpartida
- 5.9. Al seleccionar la mercancía desde la lista de mercancías se presenta la siguiente imagen adjunta.

Se adjunta la imagen durante la operación de peritaje.

| NB.    | Nombre del Archivo | Tamaño del Archivo | Archiva     |
|--------|--------------------|--------------------|-------------|
| 1 Jeli | yfish.jpg          | 775,702            | G Descargar |
|        |                    |                    |             |

• Se presenta la siguiente pantalla para ver la imagen al dar clic en el botón

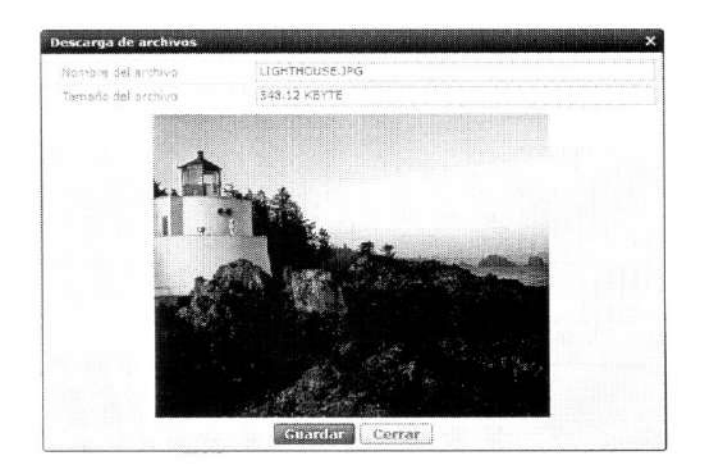

• Se debe dar clic en el botón **Guardar** para guardar la imagen, dar clic en el botón Cerrar para cerrar la ventana.

# 6. ANEXOS

No hay anexos.

| Elaborado                                                                                                    | Revisado                                                                                                    | Aprobado                                                                      |          |
|----------------------------------------------------------------------------------------------------|----------------------------------------------------------------------------------------------------|-------------------------------------------------------------------------------|----------|
| Analista de Mejora Continua y Normativa                                                                             | Jefe de Calidad y Mejora Continua                                                                                        | Director de Mejora Continua y Normativa                                       |          |
| EL SERVICIO NACIONAL DE ADUANA DEL ECU<br>SER USADO PARA OTRO PROPÓSITO DISTINTO<br>CONTROLADAS, VERIFICAR SU VIGEN | ADOR SE RESERVA EL DERECHO DE ESTE DOC<br>AL PREVISTO. DOCUMENTOS IMPRESOS O FOT<br>ICIA COMPARANDO CON EL DOCUMENTO PUB | UMENTO, EL CUAL NO DEBE<br>OCOPIADOS SON <u>COPIAS NO</u><br>LICADO EN LA WEB | ECUAPASS |